# Financial Statement (FS) User Guide

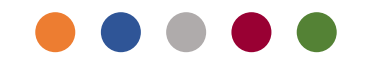

SUBMIT FINANCIAL STATEMENT DATA AT SUPPLIER'S PROFILE LEVEL

SUBMIT FINANCIAL STATEMENT DATA DURING BID SUBMISSION

**REQUEST SUPPORT** 

Ashghal is in the process of automating the submission of its suppliers' Audited Financial Statements, this shall result in smoothing the process of your tender submission as there will be no need to upload the Audited Financial Statements for each tender. PWA encourages all tenderers to start immediately by filling up their data during this short grace period as shortly, tenders with no entered data won't be allowed to submit tenders

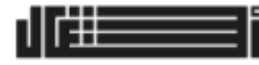

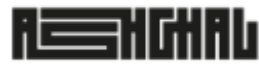

Oatar Deserves The Best

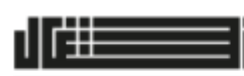

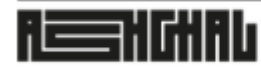

قطـــر تسـتحـــق الافـضــل Qatar Deserves The Best هيئــة الأشـغــال العامـــة Public Works Authority

### SUBMIT FINANCIAL STATEMENT (FS) DATA AT SUPPLIER'S PROFILE LEVEL

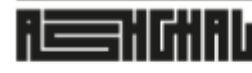

Oatar Deserves The Best

- 1. Open a new internet browser session after clearing the browser history to avoid cache issues, it is recommended to enable InPrivate/Incognito mode to disable browser history and add-ons.
- 2. Navigate directly to the URL <a href="https://erp.ashghal.gov.qa/">https://erp.ashghal.gov.qa/</a> and avoid using previously accessed or saved sessions' links or bookmarks
- 3. Enter the E-Tender username/password and avoid copying extra trailing spaces
- 4. Navigate to Main Menu > Supplier Profile Manager > Financial Statement
- 5. Click button { Submit Financial Details }

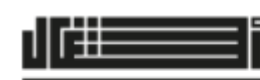

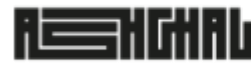

.

قطــر تسـتحـــق الافضــل Qatar Deserves The Best

- 6. For each fiscal year, select the financial statement type
  - A. Audited Financial Statement
  - B. Management Account
- 7. The Financial Statement (FS) 13 items are required for three years, If the value is unavailable, input 0
- 8. Upload the following supportive Company Documents as attachments
  - A. Commercial Registration
  - B. Tax Card
  - C. Company Profile
  - D. Financial Statements 3rd Fiscal Year
  - E. Financial Statements 2<sup>nd</sup> Fiscal Year
  - F. Financial Statements 1<sup>st</sup> Fiscal Year
- 9. Click button { Submit }

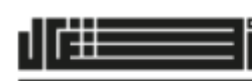

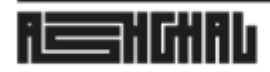

-

قطــر تستحــق الأفضــل Qatar Deserves The Best

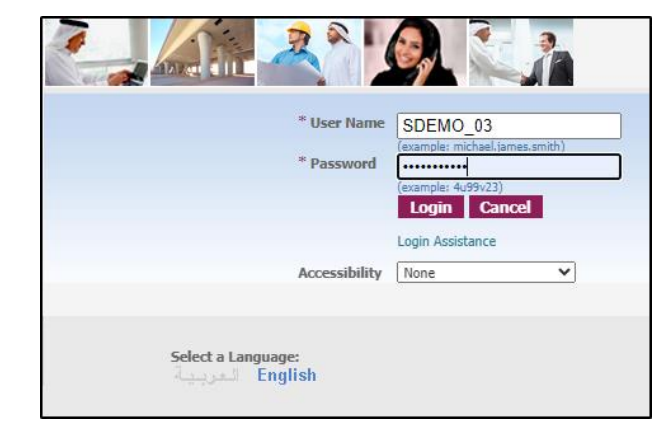

|                                                 | Go Search Resul                                             |
|-------------------------------------------------|-------------------------------------------------------------|
|                                                 |                                                             |
| Worklist                                        |                                                             |
|                                                 | Full List                                                   |
| From<br>There are no notifications in this view | Subject Sent Due Notification Id                            |
|                                                 | Worklist<br>From<br>There are no notifications in this view |

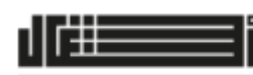

#### italirilik

#### هيئــة الأشـغــال العامـــة Public Works Authority

قطــر تستحــق الأفضـل Qatar Deserves The Best

| Supplier Details           |                                                                                            |                    |               |            |      |              |                                                                                                    |  |
|----------------------------|--------------------------------------------------------------------------------------------|--------------------|---------------|------------|------|--------------|----------------------------------------------------------------------------------------------------|--|
|                            | Company Name<br>Supplier Number<br>Alias<br>Parent Supplier Name<br>Parent Supplier Number | SDEMO_03<br>203999 |               |            |      |              | Country Tax Registration<br>Commercial Registration Number<br>Commercial Reg. Expiry Date<br>Capital |  |
| Submit Financial Details 4 |                                                                                            |                    |               |            |      |              |                                                                                                    |  |
| Company Documents          |                                                                                            |                    |               |            |      |              |                                                                                                    |  |
| Document Name              |                                                                                            |                    | Туре          | Upload Dat | e    |              |                                                                                                    |  |
| No results found.          |                                                                                            |                    |               |            |      |              |                                                                                                    |  |
| Financial Details          |                                                                                            |                    |               |            |      |              |                                                                                                    |  |
| JV Supplier                | Financial Year                                                                             |                    | Status        |            | Туре | Last Updated |                                                                                                    |  |
|                            | 2023                                                                                       |                    | Not Submitted |            |      |              |                                                                                                    |  |
|                            | 2022                                                                                       |                    | Not Submitted |            |      |              |                                                                                                    |  |
|                            | 2021                                                                                       |                    | Not Submitted |            |      |              |                                                                                                    |  |
|                            |                                                                                            |                    |               |            |      |              |                                                                                                    |  |

| Supplier Details             |                                  |                                                             |                                                                       |                           |          |                           |              |   |
|------------------------------|----------------------------------|-------------------------------------------------------------|-----------------------------------------------------------------------|---------------------------|----------|---------------------------|--------------|---|
| Financial Statement          | F<br>Par                         | Company<br>Supplier N<br>Parent Supplier<br>rent Supplier N | Name <b>SDEMO_03</b><br>umber <b>203999</b><br>Alias<br>Name<br>umber |                           |          |                           |              |   |
| ✓TIP All fields are mandator | y, in case the value is unavaila | able please in                                              | nput O                                                                |                           |          |                           |              |   |
| **Uploading Managem          | nent Accounts instead of Audit   | ed Financial S                                              | Statements will im                                                    | pact the financial assess | sment of | the contractor            |              |   |
| Status                       | Not Verified                     |                                                             | Status                                                                | Not Verified              |          | Status                    | Not Verified |   |
| Туре                         |                                  | <b>×</b> 5                                                  | Туре                                                                  | 2022                      | `        | Туре                      |              | ~ |
| Year                         |                                  |                                                             | Year                                                                  | 2022                      |          | Year                      | 2021         |   |
| Current Assets               | Audited Financial Statement      |                                                             | Current Assets                                                        |                           |          | Current Assets            |              |   |
| Current Liapilities          | Management Account               |                                                             | Current Liabilities                                                   |                           |          | Current Liabilities       |              |   |
| Inventory                    |                                  |                                                             | Inventory                                                             |                           |          | Inventory                 |              |   |
| Total Assets                 |                                  |                                                             | Total Assets                                                          |                           |          | Total Assets              |              |   |
| Net Income                   |                                  |                                                             | Net Income                                                            |                           |          | Net Income                |              |   |
| Total Revenue                |                                  |                                                             | Total Revenue                                                         |                           |          | Total Revenue             |              |   |
| Cash Flow from Operations    |                                  | Cash Fl                                                     | low from Operations                                                   |                           |          | Cash Flow from Operations |              |   |
| Interest                     |                                  |                                                             | Interest                                                              |                           |          | Interest                  |              |   |
| Tax                          |                                  |                                                             | Tax                                                                   |                           |          | Tax                       |              |   |
| Retained Earnings            |                                  |                                                             | Retained Earnings                                                     |                           |          | Retained Earnings         |              |   |
| Shareholders Equity          |                                  |                                                             | Shareholders Equity                                                   |                           |          | Shareholders Equity       |              |   |
| Net Revenue                  |                                  |                                                             | Net Revenue                                                           |                           |          | Net Revenue               |              |   |

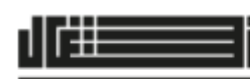

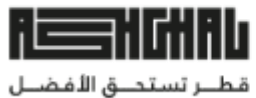

Turi bă

Qatar Deserves The Best

| 5  | Supplier Details                                                                           |                                    |                                 |                                 |                           |                               |  |  |
|----|--------------------------------------------------------------------------------------------|------------------------------------|---------------------------------|---------------------------------|---------------------------|-------------------------------|--|--|
|    | Company Name<br>Supplier Number<br>Alias<br>Parent Supplier Name<br>Parent Supplier Number |                                    |                                 |                                 |                           |                               |  |  |
| §₽ | inancial Statement                                                                         |                                    |                                 |                                 |                           |                               |  |  |
| ø  | TIP All fields are mandate                                                                 | ory, in case the value is unavaila | able please input 0             |                                 |                           |                               |  |  |
|    | **Uploading Manage                                                                         | ment Accounts instead of Audit     | ed Financial Statements will im | pact the financial assessment o | of the contractor         | 6                             |  |  |
|    | Status                                                                                     | Not Verified                       | Status                          | Not Verified                    | Status                    | Not Verified                  |  |  |
|    | Туре                                                                                       | Management Account                 | ✓ Туре                          | Audited Financial Statement     | ✓ Туре                    | Audited Financial Statement 🗸 |  |  |
|    | Year                                                                                       | 2023                               | Year                            | 2022                            | Year                      | 2021                          |  |  |
|    | Current Assets                                                                             | 643678732                          | Current Assets                  | 559998000                       | Current Assets            | 58413899                      |  |  |
|    | Current Liabilities                                                                        | 486630324                          | Current Liabilities             | 551086000                       | Current Liabilities       | 52414712                      |  |  |
|    | Inventory                                                                                  | 24252803                           | Inventory                       | 13282000                        | Inventory                 | 758821                        |  |  |
|    | Total Assets                                                                               | 925639901                          | Total Assets                    | 645279000                       | Total Assets              | 116771836                     |  |  |
|    | Net Income                                                                                 | 7730567                            | Net Income                      | -46074000                       | Net Income                | 6211384                       |  |  |
|    | Total Revenue                                                                              | 249057670                          | Total Revenue                   | 595685000                       | Total Revenue             | 69532636                      |  |  |
|    | Cash Flow from Operations                                                                  | -32898571                          | Cash Flow from Operations       | -7647000                        | Cash Flow from Operations | 18061185                      |  |  |
|    | Interest                                                                                   | 0                                  | Interest                        | 23672000                        | Interest                  | -59501                        |  |  |
|    | Tax                                                                                        | 0                                  | Tax                             | 0                               | Tax                       | -1611887                      |  |  |
|    | Retained Earnings                                                                          | 410207193                          | Retained Earnings               | 10364000                        | Retained Earnings         | 21880877                      |  |  |
|    | Shareholders Equity                                                                        | 427187391                          | Shareholders Equity             | 18998000                        | Shareholders Equity       | 39351832                      |  |  |
|    | Net Revenue                                                                                | 249057670                          | Net Revenue                     | 595685000                       | Net Revenue               | 69532636                      |  |  |

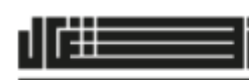

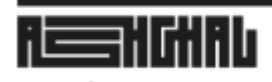

.

هيئــة الأشـغــال العامـــة Public Works Authority

قطــر تسـتحــق الأفضــل Qatar Deserves The Best

| Company Documents         |             |  |
|---------------------------|-------------|--|
| Name                      | Attachments |  |
| Commercial Registration   | +           |  |
| Tax Card                  | +           |  |
| Company Profile           | + 👩         |  |
| Financial Statements 2023 | +           |  |
| Financial Statements 2022 | +           |  |
| Financial Statements 2021 | +           |  |

| Financial Statement >                          | <u>^</u>                                                                                                    |
|------------------------------------------------|----------------------------------------------------------------------------------------------------|
| Add Attachment                                 | Name                                                                                                    |
|                                                |                                                                                                    |
|                                                |                                                                                                    |
| Add Desktop File/ Text/ URL 🗸                  | Paula Associate Contificate tot                                                                                                    |
|                                                | Bank Account Certificate.txt                                                                                                    |
| _Attachment Summary Information                |                                                                                                    |
|                                                | Company Card.txt                                                                                                    |
|                                                |                                                                                                    |
| Title                                          | Commony Deafile but                                                                                                    |
| Description                                    | Company Profile.txt                                                                                                    |
|                                                | and the second second se |
|                                                | CR commercial Registration.txt                                                                                                    |
| Category Miscellaneous                         |                                                                                                    |
|                                                | Financial Statement 2021 vlav                                                                                                    |
|                                                | Financial Statment 2021.XISX                                                                                                    |
| Define Attachment                              |                                                                                                    |
|                                                | x∃ Financial Statment 2022.xlsx                                                                                                    |
|                                                |                                                                                                    |
| Type  File Choose File CR commergistration.txt | Figure sight States and 2022 silve                                                                                                    |
|                                                | Financial Statment 2023.XISX                                                                                                    |
|                                                |                                                                                                    |
| O Text                                         | Major Client List.txt                                                                                                    |
|                                                |                                                                                                    |
|                                                | E Missellansen Constat                                                                                                    |
|                                                | Miscellaneous - Copy.txt                                                                                                    |
|                                                |                                                                                                    |
|                                                | Miscellaneous txt                                                                                                    |
|                                                | - Miscellareous.cxt                                                                                                    |
|                                                |                                                                                                    |

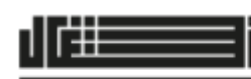

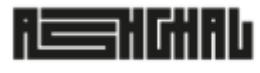

.

قطــر تستحــق الأفضــل Qatar Deserves The Best

|               |                        |                                   |                                                          |                                  |                           |                             |             |                                                                                          | Submit | Cancel |
|---------------|------------------------|-----------------------------------|----------------------------------------------------------|----------------------------------|---------------------------|-----------------------------|-------------|------------------------------------------------------------------------------------------|--------|--------|
| Supp          | lier Details           |                                   |                                                          |                                  |                           |                             |             |                                                                                          |        |        |
|               |                        | D                                 | Company Name SDEMO_03<br>Supplier Number 203999<br>Alias |                                  |                           |                             |             | Country Tax Registration<br>Commercial Registration Numbe<br>Commercial Reg. Expiry Date |        |        |
|               |                        | Par                               | ent Supplier Number                                      |                                  |                           |                             |             | Capita                                                                                   |        |        |
| Financ        | cial Statement         |                                   |                                                          |                                  |                           |                             |             |                                                                                          |        |        |
| <b>STIP A</b> | All fields are mandato | ry, in case the value is unavaila | able please input 0                                      |                                  |                           |                             |             |                                                                                          |        |        |
| *             | *Uploading Manager     | ment Accounts instead of Audit    | ed Financial Statements will im                          | pact the financial assessment of | the contractor            |                             |             |                                                                                          |        |        |
|               | Status                 | Not Verified                      | Status                                                   | Not Verified                     | Status                    | Not Verified                | -           |                                                                                          |        |        |
|               | Туре                   | Management Account                | ✓ Type                                                   | Audited Financial Statement ~    | Type                      | Audited Financial Statement | ~           |                                                                                          |        |        |
|               | Year                   | 2023                              | Year                                                     | 2022                             | Year                      | 2021                        |             |                                                                                          |        |        |
|               | Current Assets         | 643,678,732.00                    | Current Assets                                           | 559,998,000.00                   | Current Assets            | 58,413,899.00               |             |                                                                                          |        |        |
|               | Current Liabilities    | 486,630,324.00                    | Current Liabilities                                      | 551,086,000.00                   | Current Liabilities       | 52,414,712.00               |             |                                                                                          |        |        |
|               | Inventory              | 24,252,803.00                     | Inventory                                                | 13,282,000.00                    | Inventory                 | 758,821.00                  |             |                                                                                          |        |        |
|               | Total Assets           | 925,639,901.00                    | Total Assets                                             | 645,279,000.00                   | Total Assets              | 116,771,836.00              |             |                                                                                          |        |        |
|               | Net Income             | 7,730,567.00                      | Net Income                                               | -46,074,000.00                   | Net Income                | 6,211,384.00                |             |                                                                                          |        |        |
|               | Total Revenue          | 249,057,670.00                    | Total Revenue                                            | 595,685,000.00                   | Total Revenue             | 69,532,636.00               |             |                                                                                          |        |        |
| Cash          | Flow from Operations   | -32,898,571.00                    | Cash Flow from Operations                                | -7,647,000.00                    | Cash Flow from Operations | 18,061,185.00               |             |                                                                                          |        |        |
|               | Interest               | 0.00                              | Interest                                                 | 23,672,000.00                    | Interest                  | -59,501.00                  |             |                                                                                          |        |        |
|               | Tax                    | 0.00                              | Tax                                                      | 0.00                             | Tax                       | -1,611,887.00               |             |                                                                                          |        |        |
|               | Retained Earnings      | 410,207,193.00                    | Retained Earnings                                        | 10,364,000.00                    | Retained Earnings         | 21,880,877.00               |             |                                                                                          |        |        |
|               | Shareholders Equity    | 427,187,391.00                    | Shareholders Equity                                      | 18,998,000.00                    | Shareholders Equity       | 39,351,832.00               |             |                                                                                          |        |        |
|               | Net Revenue            | 249,057,670.00                    | Net Revenue                                              | 595,685,000.00                   | Net Revenue               | 69,532,636.00               |             |                                                                                          |        |        |
| Com           | pany Documents         |                                   |                                                          |                                  |                           |                             | _           |                                                                                          |        |        |
| Name          |                        |                                   |                                                          |                                  |                           | Γ                           | Attachments | 1                                                                                        |        |        |
| Comme         | ercial Registration    |                                   |                                                          |                                  |                           |                             | (j) 🕂       |                                                                                          |        |        |
| Tax Car       | rd                     |                                   |                                                          |                                  |                           |                             | (j) 🕂       |                                                                                          |        |        |
| Compar        | ny Profile             |                                   |                                                          |                                  |                           |                             | (j) 🕂       |                                                                                          |        |        |
| Financi       | al Statements 2023     |                                   |                                                          |                                  |                           |                             | (j) 🕂       |                                                                                          |        |        |
| Financi       | al Statements 2022     |                                   |                                                          |                                  |                           |                             | (j) 🕂       |                                                                                          |        |        |
| Financi       | al Statements 2021     |                                   |                                                          |                                  |                           |                             | () <b>+</b> |                                                                                          | 10     |        |
|               |                        |                                   |                                                          |                                  |                           |                             |             |                                                                                          | Submit | Cancel |
|               |                        |                                   |                                                          |                                  |                           |                             |             |                                                                                          |        |        |

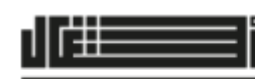

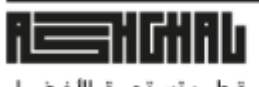

-

قطــر تستحــق الأفضــل Qatar Deserves The Best

| Supplier Details         |                |                                                                                            |                    |                     |          |             |                                                                                                    |
|--------------------------|----------------|--------------------------------------------------------------------------------------------|--------------------|---------------------|----------|-------------|----------------------------------------------------------------------------------------------------|
|                          |                | Company Name<br>Supplier Number<br>Alias<br>Parent Supplier Name<br>Parent Supplier Number | SDEMO_03<br>203999 |                     |          |             | Country Tax Registration<br>Commercial Registration Number<br>Commercial Reg. Expiry Date<br>Capital |
| Submit Financial Details |                |                                                                                            |                    |                     |          |             |                                                                                                    |
| Company Documents        |                |                                                                                            |                    |                     |          |             |                                                                                                    |
| Document Name            |                |                                                                                            |                    |                     | Туре     | Upload Date |                                                                                                    |
| Company Profile          |                |                                                                                            |                    |                     | File     | 12-May-2024 |                                                                                                    |
| Commercial Registration  |                |                                                                                            |                    |                     | File     | 12-May-2024 |                                                                                                    |
| Commercial Registration  |                |                                                                                            |                    |                     | File     | 12-May-2024 |                                                                                                    |
| Tax Card                 |                |                                                                                            |                    |                     | File     | 12-May-2024 |                                                                                                    |
| Financial Details        |                |                                                                                            |                    |                     |          |             |                                                                                                    |
| JV Supplier              | Financial Year | Stat                                                                                       | us                 | Туре                |          |             | Last Updated                                                                                         |
|                          | 2023           | Not                                                                                        | Verified           | Management Accou    | int      |             | 12-May-2024                                                                                          |
|                          | 2022           | Not                                                                                        | Verified           | Audited Financial S | tatement |             | 12-May-2024                                                                                          |
|                          | 2021           | Not                                                                                        | Verified           | Audited Financial S | tatement |             | 12-May-2024                                                                                          |

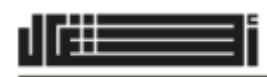

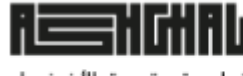

قطــر تستحــق الأفضـل Qatar Deserves The Best هيئــة الأشـغــال العامـــة Public Works Authority

#### SUBMIT FINANCIAL STATEMENT DATA DURING BID SUBMISSION

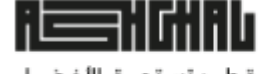

Oatar Deserves The Best

- 1. Open a new internet browser session after clearing the browser history to avoid cache issues, it is recommended to enable InPrivate/Incognito mode to disable browser history and add-ons.
- 2. Navigate directly to the URL <a href="https://erp.ashghal.gov.qa/">https://erp.ashghal.gov.qa/</a> and avoid using previously accessed or saved sessions' links or bookmarks
- 3. Enter the E-Tender username/password and avoid copying extra trailing spaces
- 4. Navigate to Main Menu > Sourcing Supplier > Sourcing > Sourcing Home Page
- 5. Access the tender by clicking on the tender number link in the 'Your Company's Open Invitations' section if limited or direct order tender, or the 'Active/Public Tenders' section for open tenders

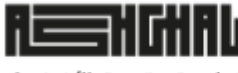

قطــر تسـتحـــق الأفضــل Qatar Deserves The Best

- 6. From { Actions } menu select 'Create Bid'
- 7. Read and Accept the tender terms and conditions then click the button [Accept]
- 8. Tab [Header] → section [Technical/Commercial Proposal attachments Only] click the button [Add Attachments] to upload technical and financial proposal files, under the correct attachments categories
- 9. Tab [Lines]  $\rightarrow$  column [Tender Price] Enter the total price as numbers only [##########]
- 10. Click the button {Submit Financial Statement}
- 11. Select the supplier Financial Statement submission category as Individual or JV Supplier
- 12. Submission As an Individual, The system will retrieve financial statement records and attachments from the supplier's profile data for individual submission

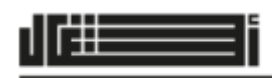

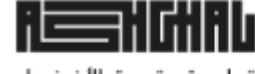

Oatar Deserves The Best

هيئــة الأشـغــال العامـــة Public Works Authority

13. Click the Tab [ Qatar Credit Bureau ] to enter the following data

- a) Credit Facility Sanction Amount/Limit
- b) Total Exposure
- c) Total Amount in Arrears
- d) Total Number of Dishonored Cheques in the last six(6) months
- e) Total Number of Dishonored Cheques in the last six(6) months due to Insufficient balance
- 14. Upload the following necessary documents for each submission as attachments
  - a) Qatar Credit Bureau Report
  - b) Bank Comfort Letter
  - c) Ministry of Finance Clarification
  - d) Other Documents (Optional)

15. Click the button [Submit] to submit the financial statement data and attachments.

This is not a bid submission, but a submission for a financial statement data before the bid submission.

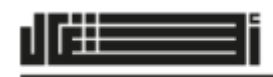

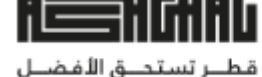

r Deserves The Best

هيئــة الأشغـال العامــة Public Works Authority

- 13. Click the button [Confirm] the submission of financial statement data
- 14. Click the button [Continue]
- 15. Review the bid details (all bid files uploaded & Price is correct) then click the button [Submit]
- 16. System will display a 'Confirmation' of the bid/quote submission
- 17. Navigate to {Main Menu > Sourcing Supplier > Sourcing > Sourcing Home Page} Section {Your Active and Draft Responses} The "Response Status" should be "Active"

Note:- Submit the financial statement as a JV supplier following the same steps, but the E-Tender system does not retrieve data from the supplier's profile. and all data should be recorded for each party of JV

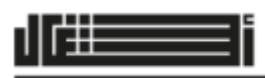

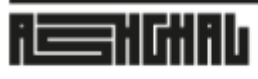

قطــر تستحــق الأفضــل Qatar Deserves The Best

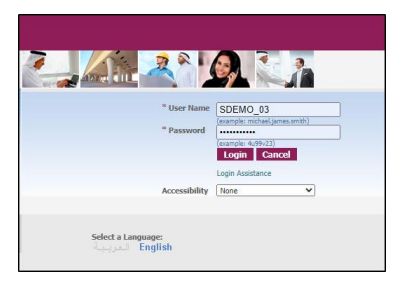

| Oracle Applications Home Page        |                                          |                                  |
|--------------------------------------|------------------------------------------|----------------------------------|
| Main Menu                            | Worklist                                 |                                  |
| Personalize                          |                                          | Full List                        |
| 🕀 🛄 PWA iSupplier Portal Full Access | From                                     | Subject Sent Due Notification Id |
| 🖃 🛅 Sourcing Supplier                | There are no notifications in this view. |                                  |
| Sourcing                             |                                          |                                  |
| Sourcing Home Page                   |                                          |                                  |
| Worklist                             |                                          |                                  |
| Payment Details                      |                                          |                                  |
| 🕀 🛅 <u>Supplier Profile Manager</u>  |                                          |                                  |
|                                      |                                          |                                  |

| Search Open Negotiations Title 🗸      | Go                        |                                |                         |       |      |           |               |                              |             |
|---------------------------------------|---------------------------|--------------------------------|-------------------------|-------|------|-----------|---------------|------------------------------|-------------|
| Welcome, SDEMO_03.                    |                           |                                |                         |       |      |           |               |                              |             |
| Your Active and Draft Respo           | onses                     |                                |                         |       |      |           |               |                              |             |
| Press Full List to view all your comp | oany's responses.         |                                |                         |       |      |           |               |                              | Full List   |
| Response Number                       | Response Status           | Supplier Site                  | Negotiation Number      | Title | Туре | Time Left | Monitor       | Unread Messages              |             |
| No results found.                     |                           |                                |                         |       |      |           |               |                              |             |
| Your Company's Open Invita            | ations                    |                                |                         |       |      |           |               |                              |             |
|                                       |                           |                                |                         |       |      |           |               |                              | Full List   |
| Supplier Site                         | Negotiation Number        |                                | Title                   |       |      | Туре      | Tii           | ne Left                      |             |
| SDEMO_03                              | PWA/STC/RT/9/2024         |                                | MAGDY - FS Final Test 2 |       |      | Tender    | 19            | days 1 hour                  |             |
| SDEMO_03                              | PWA/PS/20/2024            |                                | MAGDY - FS Final Test 3 |       |      | Tender    | 19            | days 1 hour                  |             |
| Active/Public Tenders                 |                           |                                |                         |       |      |           |               |                              |             |
|                                       |                           |                                |                         |       |      |           |               | <u>Previous 5</u> 6-10 of 11 | ✓ Next 1 >> |
| Tender Number                         |                           | Title                          |                         |       |      | Time      | e Left        |                              |             |
| PWA/STC/25/2024                       |                           | Reality of the local lines.    |                         |       |      | 19 d      | ays 1 hour    |                              |             |
| PWA/STC/25/2023/R                     |                           | Design and Build of CCTV Syste |                         |       |      | 1 ho      | ur 33 minutes |                              |             |
| PWA/GTC/3/2024                        |                           | Catchment Zone Framework       |                         |       |      | 16 d      | ays 1 hour    |                              |             |
| PWA/GTC/9/2023                        |                           | Roads and Infrastructure North |                         |       |      | 16 d      | ays 1 hour    |                              |             |
| PWA/STC/37/2023/R                     |                           | Call Off Secondment Staff for  |                         |       |      | 14 d      | ays 1 hour    |                              |             |
| Tender has been paused. Only draft in | responses can be created. |                                |                         |       |      |           |               |                              |             |

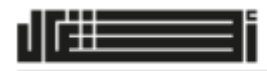

#### ilailitiili

#### قطــر تستحــق الأفضــل

Qatar Deserves The Best

هيئــة الأشـغــال العامـــة Public Works Authority

Continue

| Tenders >                                                                                                    |                         |
|----------------------------------------------------------------------------------------------------|-------------------------|
| Tender: PWA/STC/25/2024                                                                                                    |                         |
|                                                                                                    | Actions Create Bid 🗸 Go |
| ✓TIP Reading and understanding Project Brief detail and payment process is mandatory to resume with tender fees.                                                                                                    |                         |
| TIP Multiple quotes or responses of the bids are not allowed.<br>Bidder may withdraw unwanted response that was uploaded and re-upload a new one before the Tender Closing Date and time.<br>Tender Alternative(s) if any shall be separately described in accordance with the Instruction to Tenderer, within the submitted bid document. |                         |
| ♂TIP Tender is subject to ICV rules. Please submit ICV documents while creating the bid.                                                                                                    |                         |
| TitleMAGDY - FS Final Test 1Tender Bond1,000,000.00Arabic TitleMAGDY - FS Final Test 1ICV TypeICV ScorecardStatusActive (Locked)Tender TypeSTCTime Left19 days 1 hourDotDentTender StatusOpen TenderOpen Tender                                                                                                    |                         |

#### Information

Multiple quotes or responses of the bids are not allowed. Bidder may withdraw unwanted response that was uploaded and re-upload a new one before the Tender Closing Date and time. Tender Alternative(s) if any shall be separately described in accordance with the Instruction to Tenderer, within the submitted bid document.

| Terms and Conditions<br>The following terms and conditions must be accented before a g                                                                                                    |                                                                                        |                                                                                                    |                       |  |   |        |        |
|----------------------------------------------------------------------------------------------------|----------------------------------------------------------------------------------------|----------------------------------------------------------------------------------------------------|-----------------------|--|---|--------|--------|
| The following terms and conditions must be accepted before a g                                                                                                    |                                                                                        |                                                                                                    |                       |  |   |        |        |
| The following terms and conditions made be accepted before a q                                                                                                    | uote is placed in this Tenc                                                            | er.                                                                                                    |                       |  | 1 | Cancel | Accept |
| Tenderer should be aware of the following:                                                                                                    |                                                                                        |                                                                                                    | A                     |  |   |        |        |
| 1.EOI, Pre-Qualifications, Tender or Auction must be successfull<br>stated in the Invitation to Applicant/Tender.                                                                                                    | v submitted via e-Tenderir                                                             | g Application on or before the date a                                                                                    | and time              |  |   |        |        |
| 2.The Tender Submission Document(s) shall be signed and stam<br>or more joint Venture members) duly authorized to represent ar                                                                                                    | ped where indicated by a<br>d bind the Applicant/Tend                                  | principal or principals (where there erer.                                                                               | is one (1)            |  |   |        |        |
| 3. The Tender Sum and all rates and prices shall be in Qatari Riy                                                                                                    | als.                                                                                   |                                                                                                    |                       |  |   |        |        |
| 4.Tender Submission, which do not give the required information<br>reminded to ensure that all required Documents (Technical and                                                                                                    | n and price details, will be<br>Financial) are uploaded b                              | subject to rejection. The Tenderer is<br>fore Tender Submission date and tir                                             | s<br>ne.              |  |   |        |        |
| 5.Documents related to Technical Submission must be attached<br>Submission must be attached under Commercial Category. Any<br>rejection.                                                                                                    | under Technical Category,<br>error in the attachment ca                                | while documents related to Financia<br>tegory may lead to entire Tender Sul                                              | al<br>bmission        |  |   |        |        |
| 6.Applicant/Tenderer should ensure that the uploaded files are f<br>information as stated by PV4. If Applicant/Tenderer is found ha<br>towards his qualification requirements to the respective tender t<br>temporarily without any prior notice. | ree from all kinds of virus<br>s uploaded irrelevant data<br>hen their user account wi | es and contain only the relevant and<br>, fake, bogus or fabricated certificate<br>I be liable for blocked permanently o | authentic<br>es<br>or |  |   |        |        |
| 7.The Tenderer is also reminded that a scanned copy the Tende<br>attached within the Tender submission. Failure to provide the O<br>stipulated time may result to the tender submission of the relev.                                             | Guarantee (not applicabl<br>iginal Tender Guarantee t<br>ant Tenderer/Supplier beir    | e for EOI & Pre-Qualification) must b<br>o the relevant Tenders Committee wi<br>g disqualified                           | be<br>ithin the       |  |   |        |        |
| 8. The e-Tendering Application will not accept any Tender Submit                                                                                                    | sion unless Quote Lines (                                                              | Price) are filled.                                                                                                    |                       |  |   |        |        |
| L                                                                                                    | uired for Tender Submissi                                                              | on. The successful Tender Submissio<br>ses and steps. PWA is not responsibl                                              | n can be 🔻<br>le for  |  |   |        |        |
| <ol><li>The Tenderer should complete all the processes and steps req<br/>ascertained once acknowledgement is given by the system after</li></ol>                                                                                                  | completing an the proces                                                               |                                                                                                    |                       |  |   |        |        |
| <ol> <li>The Tenderer should complete all the processes and steps req<br/>ascertained once acknowledgement is given by the system after<br/>Attachments</li> </ol>                                                                                | compressing an one proces                                                              |                                                                                                    |                       |  |   |        |        |
| 9.The Tenderer should complete all the processes and steps req<br>ascertained once acknowledgement is given by the system after<br><u>Attachments</u>                                                                                             | compressing all the process                                                            |                                                                                                    |                       |  |   |        |        |

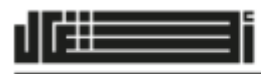

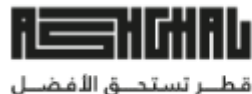

Qatar Deserves The Best

#### هيئـــة الأشـغــال العامـــة Public Works Authority

Tenders > Tender: PWA/STC/25/2024 Confirmation BID -LG.pdf attachment has been added successfully. Create Bid: 494838 (Tender PWA/STC/25/2024) Cancel View Tender Submit Financial Statement Save Draft Continue Title Time Left 19 days 1 hour Close Date 31-May-2024 13:00:00 1 🗹 Two-Envelope Tender 💷 Header Supplier SDEMO\_03 Quote Valid Until Tender Currency Quote Currency Price Precision Any : 27-Apr-2024 Reference Number Note to Buyer Technical/Commercial Proposal attachments Only 2 Add Attachment... 3 Delete Title Туре Description Last Updated By Last Updated Usage Update BID -FIN.pdf File SDEMO\_03 12-May-2024 One-Time Î 1 4 File BID -TECH.pdf SDEMO\_03 12-May-2024 One-Time Î ✓TIP Do not upload regret letter under technical subm ion. Kindly send it t Tender Bond Copy/Administrative Attachments Only Add Attachment... Title Туре Description Last Updated By Last Updated Usage Update Delete BID -LG.pdf SDEMO\_03 12-May-2024 One-Time File 1 Cancel View Tender Submit Financial Statement Save Draft Continue

| Tenders > Tender: PWA/STC/25/2024 >                                        |        |        |                                                                                                    |
|----------------------------------------------------------------------------|--------|--------|----------------------------------------------------------------------------------------------------|
| Create Bid: 494838 (Tender PWA/STC/25/2024)                                |        |        |                                                                                                    |
| 5 Title<br>Header Lines                                                    |        |        | Cancel         View Tender         Submit Financial Statement         Save Draft         Continue           Time Left         19 days 1 hour         Close Date         31-May-2024 13:00:00         31-May-2024 13:00:00         31-May-2024 13:00: |
| ✓ TIP Tenderer shall enter the Tender Price here as per the Form of Tender |        |        |                                                                                                    |
| Tender Currency QAR<br>Price Precision Any                                 |        |        | Quote Currency QAR                                                                                                    |
| Line                                                                       | Update | Rank   | Tender Price Estimated Quantity                                                                                                    |
| 1 MAGDY - FS Final                                                         | 0      | Sealed | 6 <u>3000000</u> 1                                                                                                    |
| Indicates more information requested. Click the Update icon.               |        |        |                                                                                                    |
|                                                                            |        |        | Cancel     View Tender     Submit Financial Statement     Save Draft     Continue                                                                                                    |

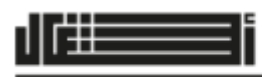

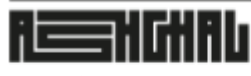

قطــر تستحــق الأفضــل Qatar Deserves The Best

|                                                          | 6                          |            |                  |
|----------------------------------------------------------|----------------------------|------------|------------------|
| Cancel View Tender<br>days 1 hour<br>I-May-2024 13:00:00 | Submit Financial Statement | Save Draft | <u>C</u> ontinue |
| AR                                                       |                            |            |                  |
| Estimated Quantity                                       |                            |            |                  |
| 1                                                        |                            |            |                  |
|                                                          |                            |            |                  |
| Cancel View Tender                                       | Submit Financial Statement | Save Draft | Continue         |

| Tenders > Tender: PWA/STC/2      | 5/2024 > Create Bid: 494838 (Tend                       | er PWA/STC/25/2 | 2024) >         |
|----------------------------------|---------------------------------------------------------|-----------------|-----------------|
| Tender Details                   |                                                         |                 |                 |
|                                  | D                                                       | cument Number   | PWA/STC/25/2024 |
|                                  |                                                         | Supplier Name   | SDEMO_03        |
| Supplier Financial State         | ement Submission Category                               | ·               |                 |
| Select Individual or JV Supplier | O <mark>As an Individual</mark> 8<br>O As a JV Supplier |                 |                 |
|                                  |                                                         | -               |                 |

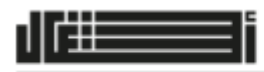

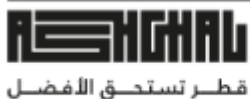

Qatar Deserves The Best

| Tenders > Tender: PWA/STC/25/2024 > Create Bid: 494838 (Tender PWA/STC/25/2024) > Supplier ES Submission >                                                                                                    |                                                               |
|----------------------------------------------------------------------------------------------------|---------------------------------------------------------------|
|                                                                                                    | Submit Cancel                                                 |
| Supplier Details                                                                                                    |                                                               |
| Company Name SDEMO_03                                                                                                    | Country Tax Registration                                      |
| Supplier Number 203999<br>Alias                                                                                                    | Commercial Registration Number<br>Commercial Reg. Expiry Date |
| Parent Supplier Name                                                                                                    | Capital                                                       |
| Parent Supplier Number                                                                                                    |                                                               |
| Tender PWA/SIC/25/2024                                                                                                    | Ocean Data 89, May 2024                                       |
|                                                                                                    | Close Date 00-1147-2024                                       |
| Financial Statement   Qatar Credit Bureau                                                                                                    |                                                               |
| ✓TIP All fields are mandatory, in case the value is unavailable please input 0                                                                                                    |                                                               |
| **Uploading Management Accounts instead of Audited Financial Statements will impact the financial assessment of the contractor                                                                                                    |                                                               |
| Status Not Verified Status Not Verified Status | ified                                                         |
| Type Management Account V Type Audited Financial Statement V Type Audited Financial Statement V                                                                                                    | d Financial Statement V                                       |
| Year         2023         Year         2021           Current Assets         643.678.732.00         Current Assets         559.998.000.00         Current Assets                                                                                                    | .899.00                                                       |
| Current Labelities 456-630.324.00 Current Labilities 557,556,000.00 Current Labilities 52.414                                                                                                    | 712.00                                                        |
| Inventory 24,252,803.00 Inventory 13,282,000.00 Inventory 758,82                                                                                                    | 1.00                                                          |
| Total Assets 925,639,901.00 Total Assets 645,279,000.00 Total Assets 116,77                                                                                                    | 1,836.00                                                      |
| Net Income         7,730,567.00         Net Income         -46,074,000.00         Net Income         6,211,-                                                                                                    | 384.00                                                        |
| Total Revenue         249,057,670.00         Total Revenue         595,685,000.00         Total Revenue         69,532                                                                                                    | ,636.00                                                       |
| Cash Flow from Operations -32,898,571.00 Cash Flow from Operations -7,647,000.00 Cash Flow from Operations 18,061                                                                                                    | 185.00                                                        |
| Interest 0.00 Interest 23,672,000.00 Interest -59,50                                                                                                    |                                                               |
| Iax         0.00         Iax         -1,011           Behind Excises         410.207.402.00         Debind Excises         0.00         Debind Excises                                                                                                    | 887.00                                                        |
| Cetanieu zarinitys 11,207,193.00 Cetanieu zarinitys 10,304,000.00 Retaineu zarinitys 21,300<br>Sharaholders Enuity 427,87391.00 Sharaholders Enuity 18,988,000.00 Sharaholders Enuity 139,351                                                                                                    | 832.00                                                        |
| Net Revenue 249,057,670.00 Net Revenue 595,685,000.00 Net Revenue 69,532                                                                                                    | 636.00                                                        |
| Company Documents                                                                                                    |                                                               |
| Company occurrents                                                                                                    | Attachments                                                   |
| Commercial Registration                                                                                                    |                                                               |
| Tax Card                                                                                                    |                                                               |
| Company Profile                                                                                                    |                                                               |
| Financial Statements 2023                                                                                                    |                                                               |
| Einancial Statements 2022                                                                                                    |                                                               |
| Financial Statements 2021                                                                                                    |                                                               |
| Oatar Credit Bureau Report                                                                                                    |                                                               |
| Bank Comfort Letter                                                                                                    |                                                               |
| Ministry of Finance Clarification                                                                                                    |                                                               |
| Other Documents                                                                                                    |                                                               |
|                                                                                                    | T                                                             |

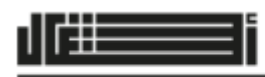

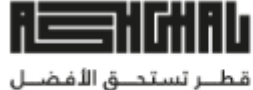

Qatar Deserves The Best

| Tenders > Tender: PWA/STC/25/2024 > Create Bid: 494838 (Tender PWA/STC/25                  | i/2024) > Supplier FS Submission >                                                                                                    |
|--------------------------------------------------------------------------------------------|----------------------------------------------------------------------------------------------------|
| Supplier Details                                                                           |                                                                                                    |
| Company Name<br>Supplier Number<br>Alias<br>Parent Supplier Name<br>Parent Supplier Number | SDEMO_03<br>203999                                                                                                    |
| Tender PWA/STC/25/2024                                                                     |                                                                                                    |
| 9 Title<br>Financial Statement Qatar Credit Bureau                                         | Filment'- in Association in                                                                                                    |
| TIP ** Please update a newly issued Qatar Credit Bureau Report with issued                 | ance date of not more than 1 Month                                                                                                    |
| Total Number of Dis<br>Total Number of Dishonored Cheques in the las                       | Credit Facility Sanction Amount/Limit1962393302Total Exposure1794006743Total Amount in Arrears2055742Shonored Cheques in the last six(6) months0st six(6) months due to Insufficient balance0 |

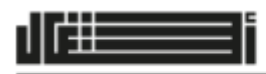

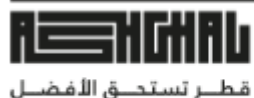

Qatar Deserves The Best

| Company Documents                 |             |
|-----------------------------------|-------------|
| Name                              | Attachments |
| Commercial Registration           | (j) 🕂       |
| Tax Card                          | (j) 🕂       |
| Company Profile                   | (j) +       |
| Financial Statements 2023         | (j) +       |
| Financial Statements 2022         | (j) +       |
| Financial Statements 2021         | (j) +       |
| Qatar Credit Bureau Report        | 4           |
| Bank Comfort Letter               | <b>•</b> +  |
| Ministry of Finance Clarification | •           |
| Other Documents                   | ÷           |

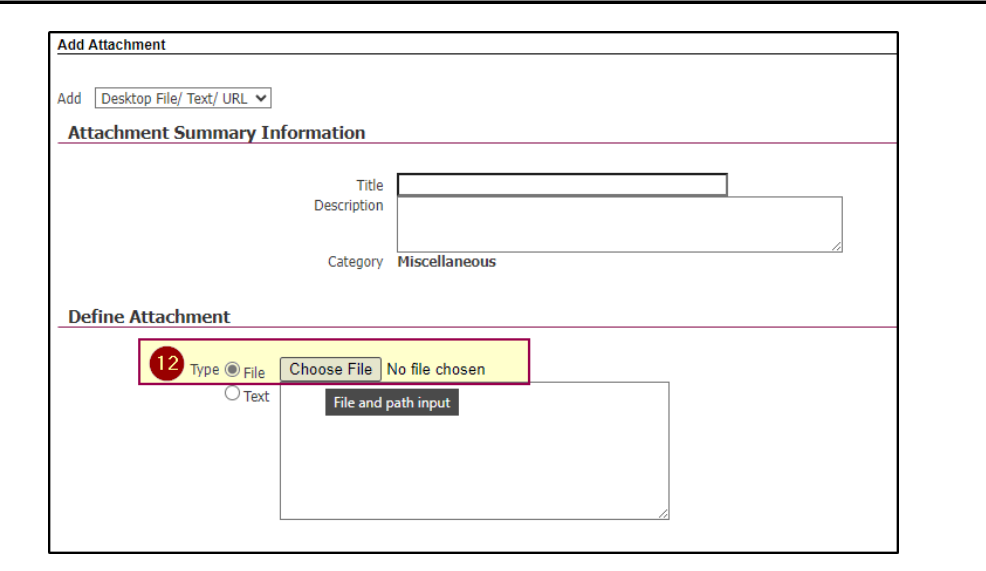

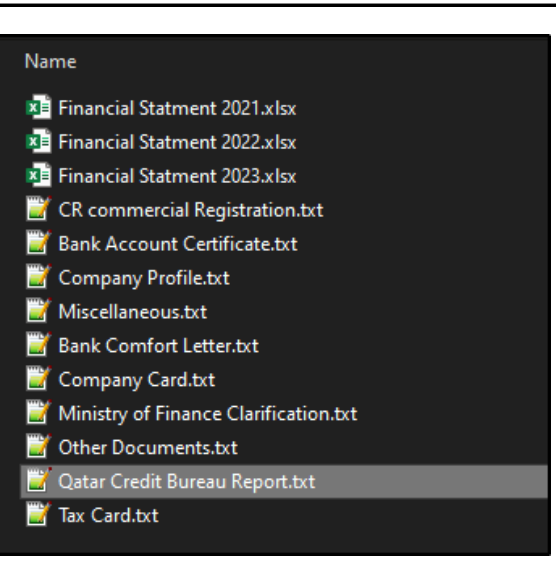

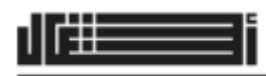

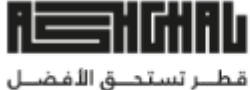

Qatar Deserves The Best

|                                                                                                    |                                                                                                    | Submit Cancel |
|----------------------------------------------------------------------------------------------------|----------------------------------------------------------------------------------------------------|---------------|
| Supplier Details Company Name Supplier Number Alias Parent Supplier Name Parent Supplier Name Company Name Parent Supplier Name Parent Supplier Name Company Name Company Name | Country Tax Registration<br>Commercial Registration Number<br>Commercial Reg. Expiry Date<br>Capital |               |
| Tender PWA/STC/25/2024 Title                                                                                                    | Open Date 08-May-2024<br>Close Date 31-May-2024                                                      |               |
| Image: State of Dishonored Cheques in the last six(6) months due to Insufficient balance       0                                                                                                    |                                                                                                    |               |
| Company Documents                                                                                                    |                                                                                                    |               |
| Name<br>Commercial Registration                                                                                                    | Attachments                                                                                          |               |
| Tax Card                                                                                                    |                                                                                                    |               |
| Company Profile                                                                                                    |                                                                                                    |               |
| Financial Statements 2023                                                                                                    | ₩ <b>4</b>                                                                                           |               |
| Financial Statements 2022                                                                                                    |                                                                                                    |               |
| Financial Statements 2021                                                                                                    | <u> </u>                                                                                             |               |
| Qatar Credit Bureau Report                                                                                                    | û <b>+</b>                                                                                           |               |
| Bank Comfort Letter                                                                                                    | () <b>+</b>                                                                                          |               |
| Ministry of Finance Clarification                                                                                                    | () <b>+</b>                                                                                          |               |
| Other Documents                                                                                                    | (j) <b>+</b>                                                                                         |               |
|                                                                                                    |                                                                                                    | Submit Cancel |

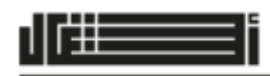

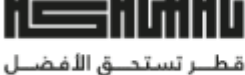

Qatar Deserves The Best

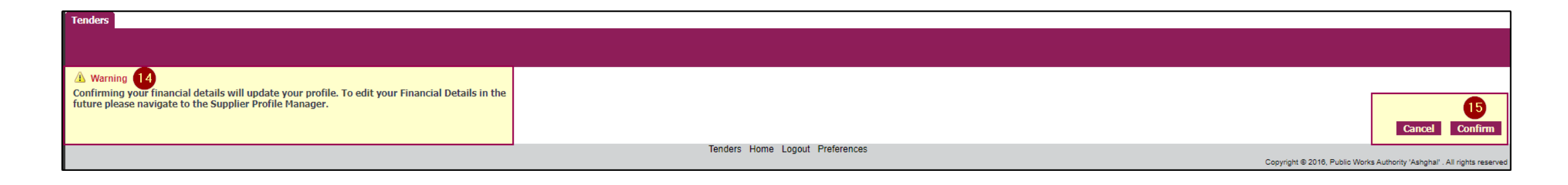

| Tenders > Tender: PWA/STC/25/2024 >                                                   |                                                                                                    |
|---------------------------------------------------------------------------------------|----------------------------------------------------------------------------------------------------|
| Create Bid: 494838 (Tender PWA/STC/25/2024)                                           |                                                                                                    |
| Title<br>Two-Envelope Tender                                                          | CancelView TenderSubmit Financial StatementSave DraftContinueTime Left19 daysClose Date31-May-2024 13:00:00 |
| Supplier SDEMO_03<br>Tender Currency QAR<br>Quote Currency QAR<br>Price Precision Any | Quote Valid Until (example: 27-Apr-2024)<br>Reference Number Note to Buyer                                  |
| Technical/Commercial Proposal attachments Only                                        |                                                                                                    |

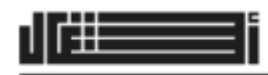

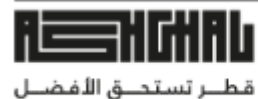

Qatar Deserves The Best

هيئــة الأشـغــال العامـــة Public Works Authority

| Tenders > Tender: PWA/STC/25/2024 ><br>A Warning<br>1. Buyer has requested for you to submit a single, best quote, Multiple quotes (re-quoting) for this Tender are not allowed.                                                                                                    |                             |              |                 |
|----------------------------------------------------------------------------------------------------|-----------------------------|--------------|-----------------|
| 2. This quote is in response to an Tender where the submitted quote will be evaluated in two stages - Technical and Commercial.<br>Create Bid 494838: Review and Submit (Tender PWA/STC/25/2024)                                                                                               |                             |              | 19              |
|                                                                                                    | Cance <u>l</u> Back Validat | e Save Draft | Sub <u>m</u> it |
| Header                                                                                                    |                             |              |                 |
| Project Name       Time Left       19 days         Supplier       SDEMO_03       Close Date       31-May-2024 13:00:00         Tender Currency       QAR       Quote Valid Until         Quote Currency       QAR       Reference Number         Price Precision       Any       Note to Buyer |                             |              |                 |
| Attachments                                                                                                    |                             |              |                 |

Confirmation Quote 494838 for Tender PWA/STC/25/2024 (

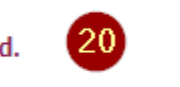

| Search Open Negotiations Title     | ~                               | Go                      |                                |                          |                 |        |           |          |                      |            |
|------------------------------------|---------------------------------|-------------------------|--------------------------------|--------------------------|-----------------|--------|-----------|----------|----------------------|------------|
| Welcome, SDEMO_03.                 |                                 |                         |                                |                          |                 |        |           |          |                      |            |
| Your Active and Draft Re           | esponses                        | ]                       |                                |                          |                 |        |           |          |                      |            |
| Press Full List to view all your c | company's responses.            |                         |                                |                          |                 |        |           |          |                      | Full List  |
| Response Number                    | Response Status                 | Supplier Site           | Negotiation Number             | Title                    |                 | Туре   | Time Left | Monitor  | Unread Messages      |            |
| <u>494838</u>                      | Active                          |                         | PWA/STC/25/2024                | PRODUCT-                 | Contract Test 1 | Tender | 19 days   |          | 0                    |            |
|                                    |                                 | -                       |                                |                          |                 |        |           |          |                      |            |
| Your Company's Open In             | ivitations                      |                         |                                |                          |                 |        |           |          |                      |            |
| l                                  |                                 |                         |                                |                          |                 |        |           |          |                      | Full List  |
| Supplier Site                      | Negotiation Numbe               | ar                      |                                | Title                    |                 |        | Т         | Гуре     | Time Left            |            |
| SDEMO_03                           | PWA/STC/RT/9/2024               |                         |                                | Control of Control State |                 |        | Т         | fender   | 19 days              |            |
| SDEMO_03                           | PWA/PS/20/2024                  |                         |                                | PROFESSION STREET, Sect. | 1               |        | Т         | render 🛛 | 19 days              |            |
|                                    |                                 |                         |                                |                          |                 |        |           |          |                      |            |
| Active/Public Tenders              |                                 |                         |                                |                          |                 |        |           |          |                      |            |
| 1                                  |                                 |                         |                                |                          |                 |        |           |          | ③ Previous 1-4 of 11 | ✓ Next 5 ≥ |
| Tender Number                      |                                 | Title                   |                                |                          |                 |        |           | Tin      | ne Left              |            |
| PWA/STC/19/2024                    |                                 | PSC for D&B for Constru | uction                         |                          |                 |        |           | 46       | minutes              |            |
| PWA/GTC/11/2023                    |                                 | Roads and Infrastructur | e in We                        |                          |                 |        |           | 30       | days                 |            |
| PWA/STC/23/2024                    |                                 | Pre-Contract Profession | al Cons                        |                          |                 |        |           | 21       | days                 |            |
| PWA/STC/22/2024                    |                                 | Tanker Access Managen   | nent Syste                     |                          |                 |        |           | 46       | minutes              |            |
| PWA/GTC/5/2024                     |                                 | SECONDMENT OF STAF      | SECONDMENT OF STAFF FOR PROJEC |                          |                 |        |           | 2 d      | ays                  |            |
| Tender has been paused. Only d     | iraft responses can be created. |                         |                                |                          |                 |        |           |          |                      |            |

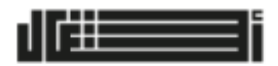

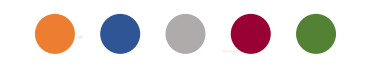

## **REQUEST SUPPORT**

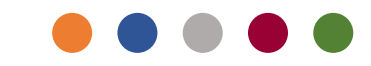

RESHCHIRU

قطــر تستحــق الأفضـل Qatar Deserves The Best

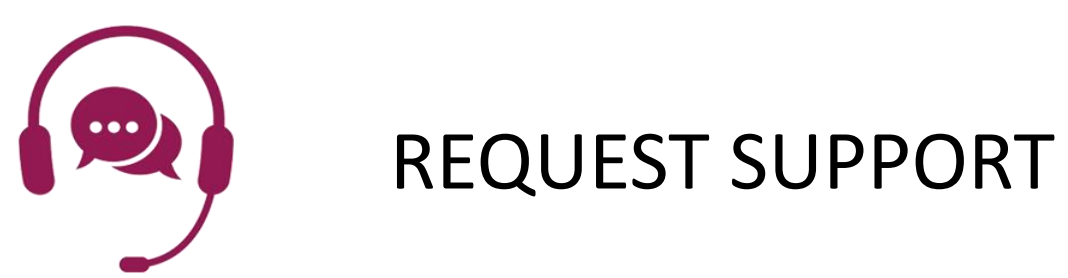

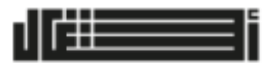

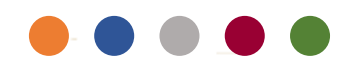

## **REQUEST SUPPORT**

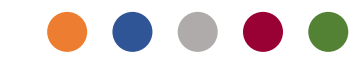

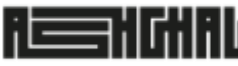

قطـــر تسـتحـــق الأفـضــل Qatar Deserves The Best هيئـــة الأشـغــال العامـــة Public Works Authority

**Business Support Contact** 

esd.tenders@ashghal.gov.qa

# E-Tender Technical Support Contact

etendertechsupport@ashghal.gov.qa

ASHGHAL 24/7 Contact Center

# Call 188

customerservice@ashghal.gov.qa

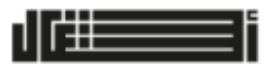

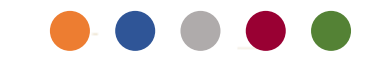

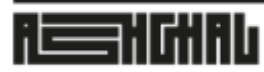

قطــر تستحــق الأفضــل Qatar Deserves The Best

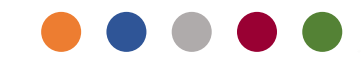

هيئــة الأشـغــال العامـــة Public Works Authority

# Thank You

**Confidentiality Notice** 

This document and content are confidential and intended only for the use of the Public Works Authority. All Rights Reserved - Ashghal © 2024